# Guía para el pago de obligaciones pensionales

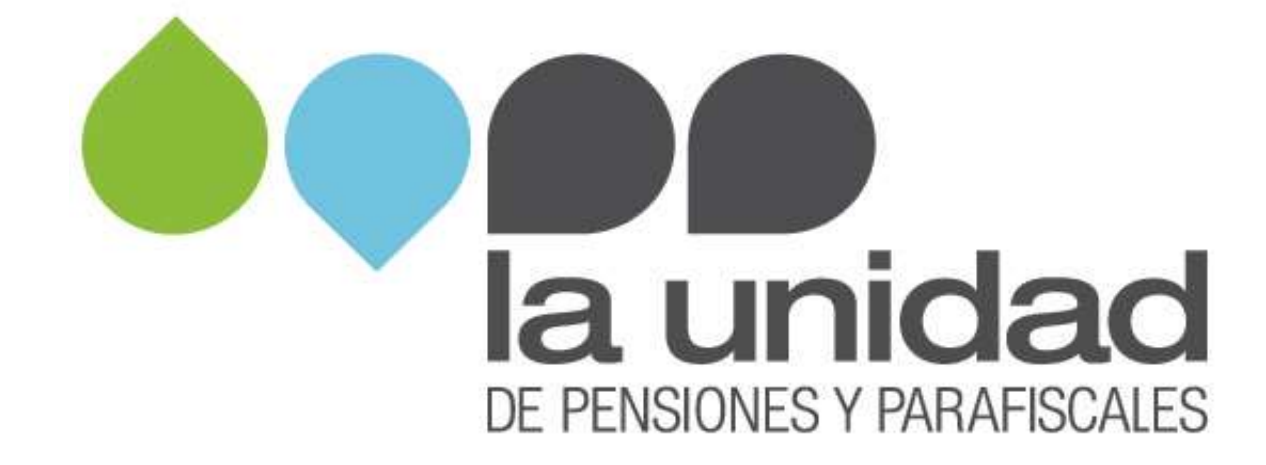

Si se encuentra en un proceso determinación de obligación pensional o de cobro administrativo y debe reintegrar algún valor por concepto de cuotas partes pensionales, mayores valores (**pensión gracia y compartibilidad**), podrá efectuar el pago por algunos de los siguientes medios:

## 1. Pago en línea - PSE

- 1. Ingrese a la Página oficial del Banco Agrario www.bancoagrario.gov.co
- 2. Ingrese al "Punto Virtual"

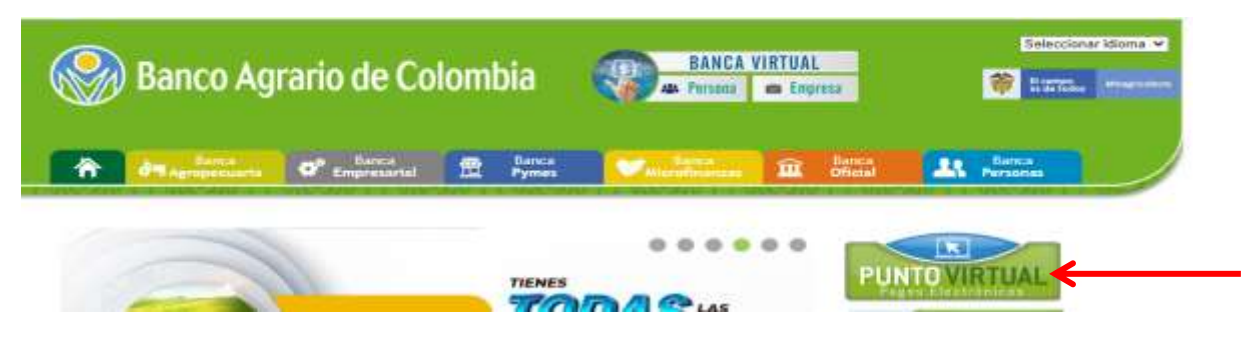

3. Se despliega un menú, seleccione "Pagos DTN"

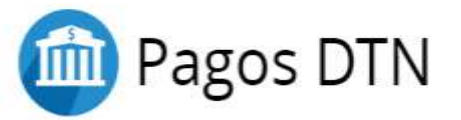

 Se desplegaron opciones del nombre de las cuentas elija "DTN – OTRAS TASAS MULTAS Y CONTRIBUCIONES NO ESPECIFICADAS ENTIDADES" Y dar clic en "Pagar"

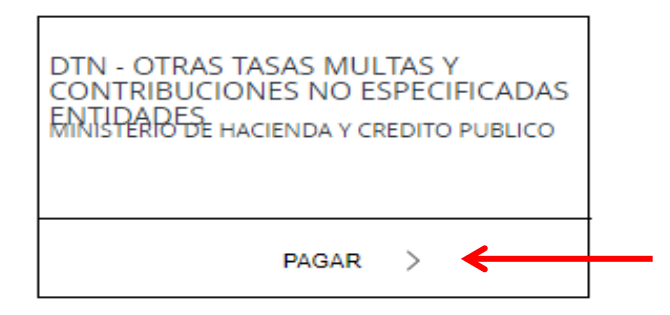

 Recuerde que debe actualizar su obligación hasta la fecha de pago con la tasa de interés establecida que se indique en el acto administrativo y/o en los oficios de gestión persuasiva.

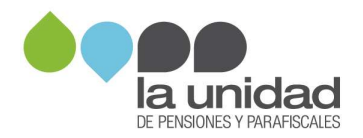

# 6. Diligencie los siguientes datos:

| nu                     | ₽                                                       | INFORMACIÓN DE PAGO                                                     |                                           |
|------------------------|---------------------------------------------------------|-------------------------------------------------------------------------|-------------------------------------------|
| PUNTO VIRTUAL BANCO    |                                                         | F                                                                       |                                           |
| RECOMENDACIONES DE USO | *Código de<br>Portafolio :                              | 374                                                                     | 0                                         |
|                        | •Valor de la<br>Contribución :                          | \$                                                                      | 0                                         |
|                        | *Descripción del<br>Pago :                              |                                                                         | 0                                         |
| configr                | *Identificación del<br>Obligado :                       | Nit o CC del Obligado                                                   | 0                                         |
| Drvtplata              | *Nombre del<br>Obligado :                               | XXXX del obligado                                                       | 0                                         |
|                        | *Teléfono de<br>Contacto :                              | XXXX del obligado                                                       | 0                                         |
| Serfiñanza             | *Correo Electrónico<br>del Pagador :                    | XXXX del obligado                                                       | 0                                         |
|                        |                                                         |                                                                         | Pagar                                     |
| Bancacola              |                                                         |                                                                         |                                           |
| Rouse Pay              | El pago se efectuará utili<br>realizando el débito desd | zando los servicios de ACH Colom<br>le su cuenta corriente, ahorros o d | bia, ya sea<br>le <mark>depós</mark> itos |

\* **Descripción del Pago:** Corresponde al número de radicado por concepto compartibilidad o número del Acto Administrativo o número de la cuenta de cobro o número de expediente de cobro.

7. Una vez diligenciada la información dar clic en el botón "Pagar", este mostrara una pantalla si los datos que diligenció son correctos debido a que todos son obligatorios.

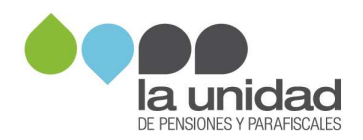

| E enpresimiento dintuciento e de totos | DTN - OTRAS TASAS MULTA<br>NO ESPECIFICADA    | S Y CONTRIBUCIONES<br>S ENTIDADES |
|----------------------------------------|-----------------------------------------------|-----------------------------------|
| inicio > lista de bancos               |                                               |                                   |
| menu<br>n punto virtual banco          | Favor verifique la información:               |                                   |
| AGRARIO                                | Código de Portafolio:                         | 376                               |
| RECOMENDACIONES DE USO                 | Valor de la Contribución:                     | a.                                |
|                                        | Descripción del Pago:                         | xxxxx                             |
|                                        | Identificación del Obligado:                  | XXXXX                             |
|                                        | Nombre del Obligado:                          | XXXX del obligado                 |
| 💩 Santander                            | Teléfono de Contacto:                         | XXXX del obligado                 |
|                                        | Correo Electrónico del Pagador:               | Obligado@XXXX.com                 |
| configr                                | * Esta transacción esta sujeta a verificación |                                   |

8. Después de corroborada la información, muestra la opción de pago PSE para seleccionar el banco del cual va a realizar el débito automático.

| BALL CON | Total a Pagar en pesos Colombianos | ·                                                |   |
|----------|------------------------------------|--------------------------------------------------|---|
| Itaú     | A continu<br>BANCAM<br>BANCO       | ación seleccione su banco<br>IIA S.A.<br>AGRARIO | Î |
| BBVA     | BANCO /<br>BANCO /<br>BANCO /      | W VILLAS<br>JBVA COLOMBIA S.A.<br>CAJA SOCIAL    | • |
|          | Continuar                          |                                                  |   |

9. En esta pantalla debe seleccionar el banco y allí despliega la información personal que debe diligenciar el dueño de la cuenta para que realice el proceso de pago.

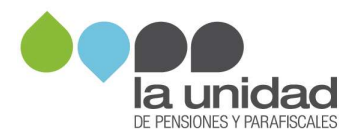

| Fácil, rápic         | lo y seguro                 |                            |  |
|----------------------|-----------------------------|----------------------------|--|
|                      | PSE - Pagos Seguros         | en Línea / Persona Natural |  |
|                      |                             |                            |  |
|                      | Persona natural             | Persona juridica           |  |
| 0                    | 🎯 Soy un usuario registrado | Culero registrarme atvara  |  |
| E-mail               | E-mail registratic an PSE   |                            |  |
| Regresar al comercio |                             | ir al Banco                |  |

#### 2. Pago en efectivo

Si va a pagar en efectivo, debe dirigirse a las oficinas del Banco Popular y deberá informarle al cajero los siguientes datos:

 Número de identificación (debe diligenciar con el número de documento de la persona natural o jurídica que debe realizar el reintegro).

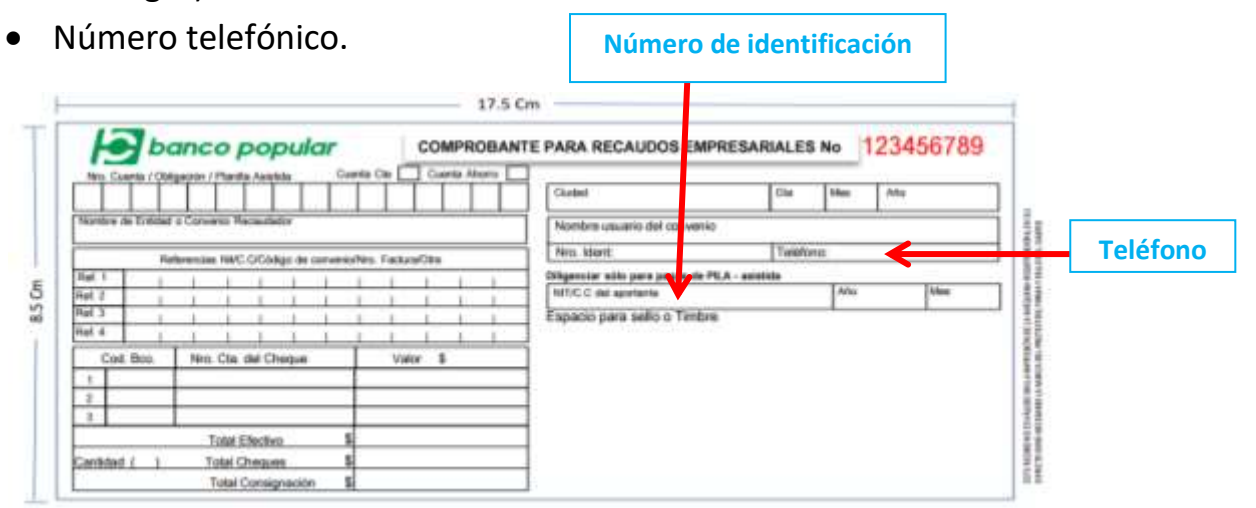

**<u>Referencia 1</u>**: Corresponde al código rentístico <sup>1</sup>de La Unidad diligencie el No.13-14-01.

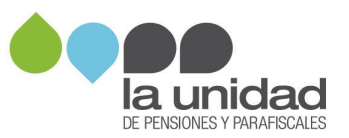

<sup>1</sup> código asignado por la Dirección Nacional de Tesoro Nacional a las entidades recaudadoras.

|      | E      | bo       | nco          | oular              |             |         | COMPR  | OBAN    | TE PARA RECAUDOS EN | PRESARIALE                                                                            | IS No            | 12345678 |       |
|------|--------|----------|--------------|--------------------|-------------|---------|--------|---------|---------------------|---------------------------------------------------------------------------------------|------------------|----------|-------|
|      | T      |          | TT           | TT                 | <u>"</u>    | Canta   | îΤ     | Carts A |                     | Cudet                                                                                 | Ow               | Mag      | APe   |
|      |        | a l'esse | a Comunita   | Feater             |             |         |        |         |                     | Nontre usualto del come                                                               | nių –            | -        |       |
| icia | 1      | -        | interview Pe | e crim             | ui de intre | a inter | Fataia | Cha     | _                   | Neu libert                                                                            | Twitt            | fanis .  |       |
| 850  |        |          |              |                    |             |         |        |         | 1                   | Bilganciar sello para pagin di<br>InfitCiC nel opstante<br>Especio para sello o Tieri | e PEA - analysis | Ale      | lites |
|      | 1      | el film  | Nes. C3      | a shi Ch           | ogue        |         | Vylo   | 1       | _                   |                                                                                       |                  |          |       |
|      | Cathla | d1 -)    | Tota<br>Tota | (Electro<br>Overan |             | 1       | _      |         | _                   |                                                                                       |                  |          |       |

**<u>Referencia 2</u>**: número del acto administrativo por el cual le fue informado al pensionado o Municipio, el valor a reintegrar por concepto de mayor valor pagado o pago de cuotas partes pensionales.

 Si su caso es de <u>COMPARTIBILIDAD</u>, deberá indicar los últimos 12 dígitos del requerimiento de información, el cual se encuentra en la parte superior derecha del oficio.

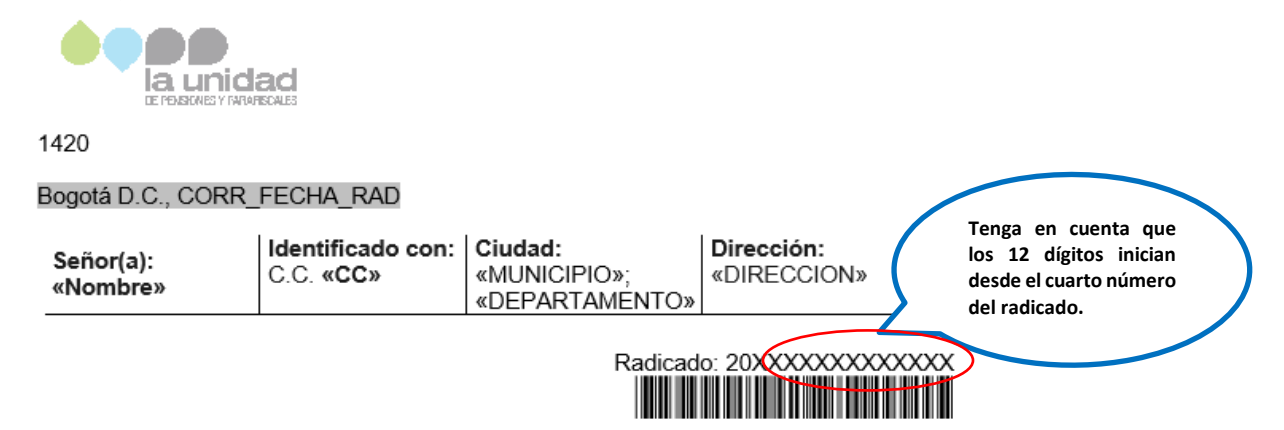

 Si su caso es Pensión Gracia y/o Mayores valores, tenga en cuenta que el número del acto administrativo contiene en su estructura un PREFIJO (alfabético de 3 letras) y un CONSECUTIVO (numérico de hasta 6 dígitos) seguido de la fecha de expedición, como se muestra en el siguiente cuadro:

| Número acto administrativo | Datos a diligenciar |
|----------------------------|---------------------|
| RDP XXXXX de DD/MM/AAAA    | RDP-XXXXX-20XX      |

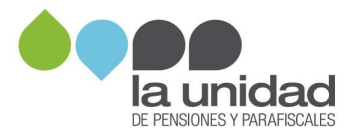

Si le ha sido notificado más de un oficio de cobro, tenga en cuenta que deberá pagar independientemente cada una de las notificaciones.

Para el pago de las cuotas partes pensionales realizada por los Municipios, deberá indicar los 11 o 12 dígitos de la cuenta de cobro. Estos dígitos los encuentra en el asunto del comunicado:

| C220 - 2                                                                                                    |                                                                                                    |                                                                                                    |              |                                                                                                    |                   |                                                                                                    |                                                                    |                                      |     |                |
|----------------------------------------------------------------------------------------------------|----------------------------------------------------------------------------------------------------|----------------------------------------------------------------------------------------------------|--------------|----------------------------------------------------------------------------------------------------|-------------------|----------------------------------------------------------------------------------------------------|--------------------------------------------------------------------|--------------------------------------|-----|----------------|
| Alca                                                                                                    | lde                                                                                                    |                                                                                                    |              |                                                                                                    |                   |                                                                                                    |                                                                    |                                      |     |                |
|                                                                                                    |                                                                                                    |                                                                                                    |              |                                                                                                    |                   |                                                                                                    |                                                                    |                                      |     |                |
| COL                                                                                                    | OMBIA                                                                                                    |                                                                                                    |              |                                                                                                    |                   |                                                                                                    |                                                                    |                                      |     |                |
| COL                                                                                                    |                                                                                                    |                                                                                                    |              |                                                                                                    |                   |                                                                                                    |                                                                    |                                      |     |                |
|                                                                                                    |                                                                                                    |                                                                                                    |              |                                                                                                    |                   |                                                                                                    | Radica                                                             | do: 20                               | 161 | 630039         |
|                                                                                                    |                                                                                                    |                                                                                                    |              |                                                                                                    |                   |                                                                                                    |                                                                    |                                      |     |                |
|                                                                                                    |                                                                                                    |                                                                                                    |              |                                                                                                    |                   |                                                                                                    |                                                                    |                                      |     |                |
|                                                                                                    | ter Cueste                                                                                                    | de Cabre                                                                                                    | 2000         | 2010                                                                                                    | 170               |                                                                                                    |                                                                    |                                      |     |                |
| Asur                                                                                                    | nto: Cuenta                                                                                                    | de Cobro (                                                                                                    | CCOP         | 2016-                                                                                                    | 1/6               | •                                                                                                    |                                                                    |                                      |     |                |
|                                                                                                    |                                                                                                    |                                                                                                    |              |                                                                                                    |                   |                                                                                                    |                                                                    |                                      |     |                |
|                                                                                                    |                                                                                                    |                                                                                                    |              |                                                                                                    |                   |                                                                                                    |                                                                    |                                      |     |                |
|                                                                                                    |                                                                                                    |                                                                                                    |              |                                                                                                    |                   |                                                                                                    |                                                                    |                                      |     |                |
|                                                                                                    |                                                                                                    |                                                                                                    |              |                                                                                                    |                   |                                                                                                    |                                                                    |                                      |     |                |
|                                                                                                    |                                                                                                    |                                                                                                    |              |                                                                                                    |                   |                                                                                                    |                                                                    |                                      |     |                |
| 14                                                                                                    |                                                                                                    |                                                                                                    |              | - 1                                                                                                    | 7.5 Cm            |                                                                                                    |                                                                    |                                      |     |                |
|                                                                                                    |                                                                                                    | - 1 March 10 (10 (10 (10 (10 (10 (10 (10 (10 (10                                                                                                    |              | - 1                                                                                                    | 7.5 Cm            |                                                                                                    |                                                                    |                                      |     |                |
| ŀ                                                                                                    | banco                                                                                                    | popular                                                                                                    |              | 1<br>COMPRO                                                                                                    | 7.5 Cm<br>BANTE F | PARA RECAUDOS                                                                                                    | EMPRESARIA                                                         | LES No                               | 12  | 345678         |
| H.                                                                                                    |                                                                                                    | popular                                                                                                    | eta Caj      | COMPRO                                                                                                    | 7.5 Cm            | PARA RECAUDOS                                                                                                    | EMPRESARIA                                                         | LES No                               | 12  | 345678         |
| K.                                                                                                    |                                                                                                    | <b>popular</b><br>Sta Assista<br>IIII IIII                                                                                                    | eria Cas 🗌   | COMPRO                                                                                                    | 7.5 Cm<br>BANTE F | PARA RECAUDOS                                                                                                    | EMPRESARIA<br>0                                                    | LES No                               | 12  | 345678         |
| Nes<br>Nes                                                                                                    |                                                                                                    | Popular<br>site Asiste Da<br>Necastelar                                                                                                    |              | COMPRO                                                                                                    | 7.5 Cm            | PARA RECAUDOS<br>Dieted                                                                                                    | EMPRESARIA<br>0<br>wento                                           | LES No<br>• 1444                     | 12  | 345678         |
|                                                                                                    | Damba / Oklasson / Plan<br>b de Erelliset o Converso /<br>Pleferenciae 190                                                                                                    | Popular<br>site Austale Dar<br>Macautieter<br>Mc Childigo de converso                                                                                                    | enta Cas 🗖   | COMPRO                                                                                                    | 7.5 Cm            | PARA RECAUDOS<br>Divited<br>Nombre usuario del con<br>Nro. Ident.                                                                                   | EMPRESARIA<br>0<br>wento<br>[T                                     | LES No<br>• Liter<br>défanc          | 12  | 345678         |
| Hores<br>116000                                                                                                    | Damba / Oblgassen / Plan<br>Damba / Oblgassen / Plan<br>s Al Erretisad o Converso /<br>Platforenciae 140<br>1 1 1 1                                                                                                    | Popular<br>site Assiste Gar<br>Interactive<br>Recauted or<br>VC OCadigo de convenso<br>I I I                                                                                                    | Alto Factory | Compro                                                                                                    | 7.5 Cm            | PARA RECAUDOS<br>Divited<br>Nontire usuario del cor<br>Nro. Hort.<br>2010 c. del acortecto                                                          | EMPRESARIA<br>0<br>venio<br>[1<br>s de PLA - esistida              | LES No<br>Internet                   | 12  | 345678         |
| A<br>No<br>No<br>No<br>No<br>No<br>No<br>No<br>No<br>No<br>No                                                                                                    | Dambe / Oblgassen / Plan<br>Dambe / Oblgassen / Plan<br>s de Erretited o Converso /<br>Pleferenciae 140<br>1 1 1 1                                                                                                    | Popular<br>site Assiste Gar<br>Interactive<br>Recauted or<br>CCCCadigo de convenso<br>I I I                                                                                                    | enta Cie -   | Compression of the second second seco | 7.5 Cm            | PARA RECAUDOS<br>Divited<br>Nontine usuario del con<br>Nro. Ident.<br>Sligenciar sólis para pego<br>NRTC C de apotante                              | EMPRESARIA<br>0<br>venio<br>[1<br>s de PEA - esistida              | LES No<br>blass<br>blassec<br>Add    | 12  | 345678         |
| A<br>15000<br>a 2<br>A 2<br>A 4 5<br>A 4 7<br>A 4 7<br>A 7<br>A 7<br>A 7<br>A 7<br>A 7<br>A 7<br>A 7<br>A | Damba / Oblgassen / Plan<br>Damba / Oblgassen / Plan<br>B de Erretited o Converso /<br>Pleforenciae 160<br>                                                                                                    | Popular<br>site Assiste Gar<br>Interactive<br>Recauted or<br>CCCCadigo de convenso<br>I I I<br>I I I                                                                                                    | Pito Factory | COMPRO                                                                                                    | 7.5 Cm            | PARA RECAUDOS<br>Divited<br>Nontine usuario del con<br>Nro. Ident.<br>Siligenciar sólis para pego<br>NRTC C del apotante<br>Especio: para sello o T | EMPRESARIA<br>0<br>venio<br>[1<br>s de PEA - existista<br>imbre    | LES No<br>• Ites<br>Hilton           | 12  | 345678<br>^^~  |
| A<br>15000<br>A 2<br>A 2<br>A 2<br>A 2<br>A 2<br>A 2<br>A 2<br>A 2                                                                                                    | Dambe / Oblgacion / Plan<br>B de Erretitad o Converso /<br>Pleferenciae 190<br>                                                                                                    |                                                                                                    | enta Cae C   | COMPRO                                                                                                    | 7.5 Cm            | PARA RECAUDOS<br>Dieted<br>Nontine usuario del con<br>Nro. Ident.<br>Siligenciar solts para pego<br>NRTC C del apotante<br>Especio: para sello o T  | EMPRESARIA<br>0<br>venio<br>[1<br>k de PLA - existista<br>imbre    | LES No<br>the<br>Helener             | 12  | 345678<br>//// |
| A 2                                                                                                    | Dumbe / Oblgacion / Plan<br>B de Erelliset o Converso /<br>Pleferenciae Net<br>I i i i i<br>I i i i<br>I i i i<br>I i i i<br>I i i i<br>I i i i<br>I i i<br>I i i i<br>I i i<br>I i<br>I                                                                                                    | POPULAR<br>STRe Asiste Car<br>Nocautieter<br>AC C/COdigo de converso<br>C C/COdigo de converso<br>C C/CODIGO de converso<br>C C/CODIGO de converso<br>C C/CODIGO de | Alto Factors | Compro                                                                                                    |                   | PARA RECAUDOS<br>Dieted<br>Nontine usuario del con<br>Nina Ident.<br>Ningenciar solta para pago<br>NITIC C del apotante<br>Espacio: para sello o T  | EMPRESARIA<br>0<br>venio<br>[1<br>k de PLA - existista<br>imbre    | e Itaa<br>No<br>Nakana:              | 12  | 345678<br>//// |
| a 2                                                                                                    | Dumbe / Oblgacion / Plan<br>B de Erretitad o Converso /<br>Pleferenciae Not<br>I I I I I<br>I I I I<br>Cel Boo. Neo. Cla                                                                                                    | POPULAR<br>Nocautieter<br>AC. C/Codigo. de converso<br>C. C/Codigo. de converso<br>C. L. L. L.<br>I. L. L.<br>I. L. L.<br>A. del Cheigue                                                                                                    | Also Fashery | Compro                                                                                                    |                   | PARA RECAUDOS<br>Dieted<br>Nontine usuario del con<br>Nro. Ident.<br>Siligenciar solts para pego<br>NRTC C del apotante<br>Especio: para sello o T  | EMPRESARIA<br>0<br>venio<br>[1<br>c de PLA - existista<br>imbre    | LES No<br>n Item<br>distore:         | 12  | 345678<br>//// |
| a 2                                                                                                    | Damba / Okłąsowi / Pier<br>a de tredisał o Converso I<br>Piełsremiae Nei<br>I I I I<br>I I I I<br>Od Boo. Neio. Clas                                                                                                    | POPULAR<br>Nocastielar<br>C. C/Codigo de converso<br>C. C/Codigo de converso<br>1 1 1<br>1 1 1 1<br>1 1 1 1<br>1 1 1 1<br>1 1 1 1<br>1 1 1 1<br>1 1 1 1<br>1 1 1 1<br>1 1 1 1<br>1 1 1 1<br>1 1 1 1<br>1 1 1 1<br>1 1 1 1<br>1 1 1 1<br>1 1 1 1<br>1 1 1 1                                                                                                    | Also Factory | Compro                                                                                                    |                   | PARA RECAUDOS<br>Dieted<br>Nontine usuario del con<br>Nina Ident.<br>Siligenciar solta para pego<br>NITIC C del apotante<br>Especia para sello o T  | EMPRESARIA<br>0<br>venio<br>[7<br>4 de PEA - esistida<br>imbre     | LES No<br>the<br>binkows             | 12  | 345678<br>//// |
| Nono<br>Nono<br>Nono<br>Nono<br>Nono<br>Nono<br>Nono<br>Nono                                                                                                    | Damba / Okłązecen / Pier<br>a de tredizel o Converso I<br>Piełsremciae 196<br>1 1 1 1<br>1 1 1<br>0 0 Boo. Nero. Clas<br>Tolał                                                                                                    | POPULAR<br>Site Asiste Car<br>Nocastieter<br>AC C/Codigo de converso<br>C. C/Codigo de converso<br>C. C/Codigo de converso<br>1 1 1<br>1 1<br>1 1<br>1 1<br>1 1<br>1 1<br>1 1                                                                                                    | Also Factors | Company And                                                                                                    |                   | PARA RECAUDOS<br>Divited<br>Nontire usuario del con<br>Nro. Ident.<br>Siligenciar solts para pego<br>NRTC C del apotante<br>Especio: para sello o T | EMPRESARIA<br>0<br>venio<br>[7<br>a de PEA - esistida<br>imbre     | LES No<br>• then<br>different<br>Add | 12  | 345678<br>//// |
| As 14000                                                                                                    | Diamete / Otelgancen / Plan<br>Diamete / Otelgancen / Plan<br>Pleforenciae Nex<br>I I I I I<br>I I I I<br>I I I I<br>I I I I<br>I I I I<br>I I I<br>I I I<br>I I I<br>I I I<br>I I I<br>I I<br>I I I<br>I I<br>I<br>I I<br>I | POPULAR<br>Site Asiste Ca<br>Nocastielin<br>C. C/Collego de converse<br>C. C/Collego de converse<br>L. L. L.<br>L. L. L.<br>L. L. L.<br>S. del Cheque<br>(Electivo \$<br>Cheques \$                                                                                                    | Alto Factory | COMPRO                                                                                                    |                   | PARA RECAUDOS<br>Dutini<br>Nombre usuario del con<br>Nro. Ident.<br>Migenciar sóls para pago<br>NITC.C. del apotante<br>Espacio para sello o T      | EMPRESARIA<br>0<br>overnico<br>[T<br>a de PE.A - emistida<br>imbre | LES No<br>the<br>Matore              | 12  | 345678<br>//// |

Recuerde que debe escribir en el formato de consignación cada letra y/o número en cada una de las casillas habilitadas para tal fin.

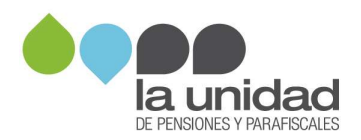

# Referencia 3:

 Si usted recibió un oficio de cobro, pagó dentro del término de los treinta (30) días y no fue notificado mediante resolución, diligencie nuevamente (igual como se diligencio en la referencia 2) el número de radicado en el cual fue notificado por la Subdirección de Nómina de Pensionados, así:

| Tipo de proceso | Número de expediente | Datos a diligenciar |
|-----------------|----------------------|---------------------|
| NOMINA          | 20XXXXXXXXXXXXXX     | XXXXXXXXXXXXX       |

(Tenga en cuenta que los datos a diligenciar son los 12 últimos dígitos del número de expediente).

 Si usted fue notificado mediante RDP por favor diligencie el número del expediente asignado dentro del proceso de cobro, deberá suministrar el número completo del expediente así:

| Tipo de proceso               | Número de expediente | Datos a diligenciar |
|-------------------------------|----------------------|---------------------|
| Cobro (Persuasivo o Coactivo) | XXXXX                | XXXXX               |

En el caso de que no conozca el número del proceso de cobro administrativo o que no tenga a la mano la copia de un acto administrativo podrá consultar el número mediante nuestra página web: <u>www.ugpp.gov.co</u>, oficina virtual, servicios, "Consulta procesos de cobro", así:

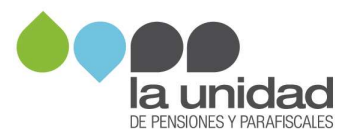

|                   |                              | 1.Ingrese a<br>2.Autentiqu<br>3.Ingrese \$<br>4.Seleccion                                                                                                    | i la oficina virtu<br>jese<br>Servicios<br>ne consulta pro                                            | al<br>cesos de cobro                                                                                | B                                                                          |      | www.ugpp.gov.co |
|-------------------|------------------------------|----------------------------------------------------------------------------------------------------|----------------------------------------------------------------------------------------------------|----------------------------------------------------------------------------------------------------|----------------------------------------------------------------------------|------|-----------------|
| * -               | - e 340+3                    | r fan de Ganacitae Processes de Calem                                                                                                    |                                                                                                    |                                                                                                    |                                                                            |      |                 |
|                   | Teng<br>calos<br>Liber<br>De | al en cuerras Di carreja spitocida la<br>lactor hastas la faccha del segai eda<br>atá a in ruantes plagina Villal: even<br>spinortas las identificación<br>1995555888 | i devida solar, conreguente al c<br>crisis Para responsibilitaria de<br>sugger gos do sanción Parafía | apital administry per lo tantos<br>i porde consultar la guía para<br>ales d'istruttura para el pago | iet revenusis deber an<br>el pago de las sistigaciones<br>da abligaciones. | Chat | Oficina virtual |
|                   | -                            | itado consulta                                                                                                    | Consta Tananati                                                                                       | when we have                                                                                        | The second second                                                          |      |                 |
|                   | 0                            | 349640                                                                                                    | COACTING                                                                                              | 54.000.000                                                                                          | TANCIÓN E PY 1007                                                          |      |                 |
| "Los atentenes de | more sobre                   | 410012<br>aportes son calculados directar                                                                                                    | PER-SDA SIVO                                                                                          | \$2,000,000<br>EF Valve<br>analyse valve<br>sparties<br>espectes<br>espectes                        | LIQUEACIÓN<br>OFICIALISABICIÓN                                             |      |                 |

 <u>Si el pago de las cuotas partes pensionales realizadas por los</u> <u>Municipios</u>, se efectuó antes de que se iniciará el cobro persuasivo o coactivo, deberá diligenciar nuevamente los 11 o 12 dígitos de la cuenta de cobro (igual como se diligencio en la referencia 2).

|          | He Cur    | bo         |            | po        | pul      | ar  | nta Cia  | co       | MPR |     | TE PARA RECAUDOS E          | EMPRESARIALE      | S No  | 1234 | 56789 |
|----------|-----------|------------|------------|-----------|----------|-----|----------|----------|-----|-----|-----------------------------|-------------------|-------|------|-------|
|          |           | T          | TT         | T         | TΤ       | 100 | ΓT       | T        |     |     | Cuded                       | Dia               | Mon   | Año  |       |
|          | Nombre de | Entided of | Conveni    | e Réceu   | lador.   | -   |          | -        |     | _   | Nombre usuario del conv     | venio             |       | -    |       |
|          | -         | field      | energian T | AC OD     | ution da | -   | Mro. Eas | head the | 7   |     | Nro. Ident:                 | Telé              | fono: |      |       |
| oforonci | 33 T      |            | 1          | 1 1       |          |     | 1 1      |          | 11  | 1.1 | Diligenciar solo para pagos | de PEA - asistida |       |      |       |
| ererenci |           | - 10       | 1          | 1 1       | 1        | 1   | 1 1      |          | 10  | 1   | NIT/C.C del aportante       |                   | Año   |      | Mes   |
| 10       | Ref. 3    |            | 1          | 1 1       | 1        | 1   | 1 1      | 1        | 1   | 1   | Espacio para sello o Tir    | nbre              | _     |      | -     |
| 0.7      | Flof. 4   | 1.0        | 1.         | 1 1       | 1        | 1   | 1 1      | 1        | 1   | 1   |                             |                   |       |      |       |
|          | Cod       | 800.       | Nro. C     | ta dei (  | heque    |     | 1        | alor 1   | 5   |     | 1                           |                   |       |      |       |
|          | 1         | -          |            |           |          |     | -        |          |     |     | 1                           |                   |       |      |       |
|          | 2         |            |            |           |          |     |          |          |     |     | 1                           |                   |       |      |       |
|          | 3         |            | (          |           |          |     |          |          |     |     | 1                           |                   |       |      |       |
|          |           |            | To         | tal Efect | wo.      | \$  |          |          |     |     | 1                           |                   |       |      |       |
|          | Cantidad  | 1          | Tot        | al Cheg   | 195      | \$  |          |          |     |     |                             |                   |       |      |       |
|          |           |            | To         | tal Croix | innarity |     |          |          |     |     | 1                           |                   |       |      |       |

3. Pago en cheque

Solo se recibe cheque de gerencia que debe ser consignado en la misma ciudad y/o municipio de donde fue expedido, deberá seleccionar esta opción en el formato y diligenciar los siguientes campos:

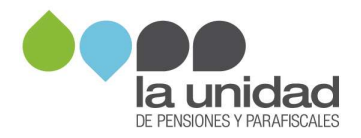

- a. Nombre del banco que gira el cheque
- b. Número de la cuenta del cheque
- c. Valor por pagar
- d. Número total de cheques consignados

Recuerde que el cheque debe estar girado a favor del **Ministerio de Hacienda y Crédito Público – DTN,** identificado con el **Nit. 899.999.090-2** 

| E                       | banco                | popular               | erta Cas E | COMP   |    | TE PARA RECAUDOS E                                     | MPRESARIALES       | S No | 123456789 |
|-------------------------|----------------------|-----------------------|------------|--------|----|--------------------------------------------------------|--------------------|------|-----------|
| I T                     |                      |                       |            | TT     | TT | Oudat                                                  | Dia                | Mes  | Abq       |
| Nontre                  | e Entidad o Convenio | Recaudador            |            |        |    | Nombre usuario del conv                                | enio               |      |           |
|                         | Referencias N        | VC C/Cadeo de comenie | Vito Factu | aCta   |    | Nro. ident                                             | Telèlo             | no.  |           |
| Raf. 1<br>Raf. 2        |                      |                       |            |        |    | Diligenciar eòlo para pagos o<br>NIT/C.C del aportante | ie PEA - asisticia | Alta | Mes       |
| i <mark>ción d</mark> e | l cheque             |                       |            | 1      |    | Espacio para sello o Tin                               | bre                | _    |           |
| Cod                     | Bco. Nro. Ca         | a. del Cheque         | Val        | ior \$ |    |                                                        |                    |      |           |
| 2                       |                      |                       | -          |        |    |                                                        |                    |      |           |
|                         | Tota                 | Efectivo \$           |            |        |    | 1                                                      |                    |      |           |
|                         |                      |                       |            |        |    |                                                        |                    |      |           |
| Cantidad                | () Total             | Cheques a             | 1          |        |    | 4                                                      |                    |      |           |

Las referencias deben ser diligenciadas siguiendo las instrucciones que se dieron en el numeral **2. Pago en efectivo.** 

Antes de efectuar el pago en la ventanilla del banco, verifique la información diligenciada en la consignación de los datos de fecha, valor, medio de pago, y referencias del formato de consignación, están diligenciados correctamente para entregarlo al cajero.

Después de haber realizado el reintegro de los dineros por alguna de las anteriores formas de pago, envíe el comprobante a La Unidad de Pensiones y Parafiscales - UGPP como se indica en el numeral **4. Entrega de soportes**.

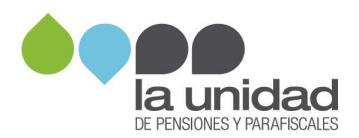

Esta cuenta **no** recibe **pago por medio de transferencia (pago ACH).** El único medio por el cual usted podrá realizar el pago de la obligación es por los canales relacionados anteriormente.

#### 4. Entrega de soportes

Una vez efectuado el pago de la obligación por medio de PSE, efectivo y/o cheque, deberá enviar el soporte respectivo mediante alguna de las siguientes opciones:

## Cuando este en proceso de determinación de la obligación pensional

Diligencie el formulario que se encuentra en la página web www.ugpp.gov.co, en la pestaña Atención y servicios a la ciudadanía encontrara el ícono "Escríbanos". Diligencie o seleccione los campos que se relacionan a continuación:

- <u>Tema de esta consulta</u>: Seleccione la opción "Pensiones".
- <u>Tipo de persona</u>: Seleccione la opción correspondiente.
- <u>Tipo de documento</u>: Seleccione la opción correspondiente y diligencie la información personal correspondiente.
- <u>Asunto</u>: Registre en este campo "Reintegro a la Nación".
- <u>Mensaje</u>: Registre el número de radicado, número de expediente, asignado en el proceso de nómina de pensionados o cobro, el número de la cuenta de cobro, con todos los dígitos que lo componen, número y tipo de acto administrativo según corresponda y valor total pagado por concepto de compartibilidad y pensión gracia (mayor valor pagado), como se muestra a continuación:

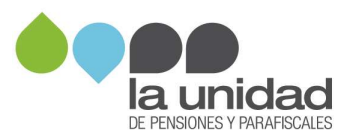

| Pensiones                                          |                                                                                                    |
|----------------------------------------------------|----------------------------------------------------------------------------------------------------|
| Validado                                           |                                                                                                    |
| Tipo de persona *                                  | Tipo de documento *                                                                                                    |
| Seleccione el tipo 🖌                               | Selectione el tipo 👘 🗸                                                                                                    |
| No. de documento o Nit *                           | Razón Social                                                                                                    |
| lingrese humano de documanto                       | Razon Boelal                                                                                                    |
| Nombre *                                           | Apellido *                                                                                                    |
| Norrities                                          | Admillido                                                                                                    |
| Correo electrónico *                               | Información étnica *                                                                                                    |
| Correo etectrónico                                 | Seleccione una opción 👘 🗸                                                                                                    |
| Tipo de teléfono *                                 | Número de teléfono *                                                                                                    |
| Seleccione el tipo 🖌 🖌                             | Número de Teléfono                                                                                                    |
| Asunto *                                           |                                                                                                    |
| Reintegro a la Nación                              |                                                                                                    |
| Validado                                           |                                                                                                    |
| Mensaje *                                          |                                                                                                    |
| Expediente: 20XXXXXXXXXXXXXXXXXXXXXXXXXXXXXXXXXXXX | ×                                                                                                    |
| Tipo de acto: Mayor valor paga                     | do(Compartibilidad o pensión                                                                                                    |
| gracia o cuotas partes)                            | and a state of the state of the |
| Valor pagado: \$                                   |                                                                                                    |

Por último, Adjunte el soporte de pago de la obligación, acepte términos y políticas y clic en enviar.

| Archivo(s) so                                                        | porte de vinculación:                                                                                                    |
|----------------------------------------------------------------------|----------------------------------------------------------------------------------------------------|
| Para compleme<br>aceptadas por i<br>desechada. Si v<br>comprimalos e | entar su consulta, puede adjuntar documentos. Las extensiones<br>el sistema son; <b>jpg , jpeg , png , pdf , zip</b> , otro tipo de extensión sera<br>a a adjuntar archivos word o excel primero conviertalos a pdf o<br>n zip |
| Los archivos en                                                      | conjunto no pueden exceder los 25MB de tamaño.                                                                                                    |
| 0                                                                    | Arrastre aqui su(s) archivo(s) o haga clic para añadir                                                                                                    |
|                                                                      |                                                                                                    |

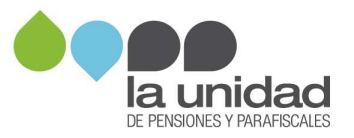

## Cuando haya iniciado el proceso de cobro administrativo

La remisión del comprobante de pago podrá radicarlo, así:

1. Ingrese a www.ugpp.gov.co sección Servicios, opción Oficina Virtual.

2. Ingrese a Tramites parafiscales, opción 08 Cobros, seleccione 01. Envío de Comprobantes de Pago de Obligaciones.

3. Diligencie el formulario, adjuntando el soporte del pago, en formato PDF o JPG, el tamaño máximo por archivo es de 25 MB y el del envío no debe superar las 60 MB.

Importante la Subdirección de Cobranzas para verificar la completitud del pago de una obligación, requiere realizar una serie de gestiones administrativas, entre ellas establecer que los soportes de pago que adjunta se vean reflejados en las bases oficiales de consulta administradas por la Subdirección Financiera.

La validación de pagos será informada mediante oficio o el acto administrativo que corresponda según la etapa procesal en la que este su proceso, en consecuencia, la remisión de los comprobantes de pagos no es considerado un derecho de petición en los términos del artículo 1º de la Ley 1755 de 2015 en concordancia con el artículo 23 de la Constitución Política de Colombia, por lo tanto, el tiempo de respuesta no está sujeto a dicha normativa.

|                                                                               | @ Oficina Virtual (& UGPP /                                           | A LA MANO (Para equipos Android)                                | 27 hours                                                                   |  |
|-------------------------------------------------------------------------------|-----------------------------------------------------------------------|-----------------------------------------------------------------|----------------------------------------------------------------------------|--|
| Virtuales                                                                     | 🖄 Carreo Electrónico: contactenos@ugpp.gov.co 🖾 Formularia Escribanos |                                                                 | 24 horas                                                                   |  |
|                                                                               | 硙 Video Ilamada y Uamada virtual                                      |                                                                 | 8:00 a.m. a 6:00 p.m.                                                      |  |
|                                                                               | R Chat                                                                |                                                                 |                                                                            |  |
|                                                                               | S WhatsApp: 312 594 1349                                              |                                                                 |                                                                            |  |
|                                                                               | 🗞 Línea Fija Bogatá: 601 492 6090                                     | Linea Gratuita Nacional: 01 8000 423 423                        | 7:00 a.m. a 7:00 p.m.                                                      |  |
| leietonicos                                                                   | 🗞 Linea Fija Bogotá - Exclusiva para Cobro: 601 492 6099              |                                                                 |                                                                            |  |
| Presenciales<br>Agende su cita                                                | Bogetà - SuperCADE Sube - Avenida Calle 145 No. 1038 - 90 Módula 74   |                                                                 | Lunes a viernes<br>7:00 a.m. a 5:30 p.m.<br>Sábado<br>8:00 a.m. a 12:00 m. |  |
|                                                                               | Colle 19A # 72 - 57 locales B-127 y B-13                              | 28 Medellin - C.C Punto Clove<br>Colle 27 No. 46 - 70 local 123 | Lunes a viernes                                                            |  |
|                                                                               | Colle 38 Norie No. 6N - 35 Local 8-224                                | Calle 27 & No. 59 - 61 Local 106                                | Sábado<br>9:00 o.m 1:00 p.m.                                               |  |
| Nuestros canales atienden días hábiles de lunes a viernes en jornada continua |                                                                       |                                                                 |                                                                            |  |

Resuelva sus dudas e inquietudes a través de nuestros canales de atención:

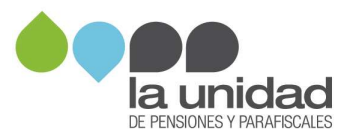